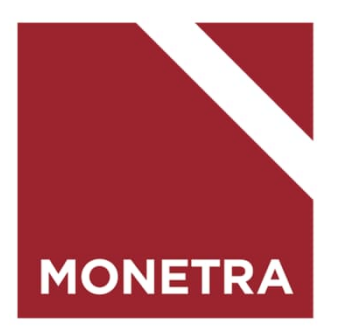

# ESS-itseasiointijärjestelmä TTES-työntekijät

Mop1-tuotantokanta, T-palkat 07/2024

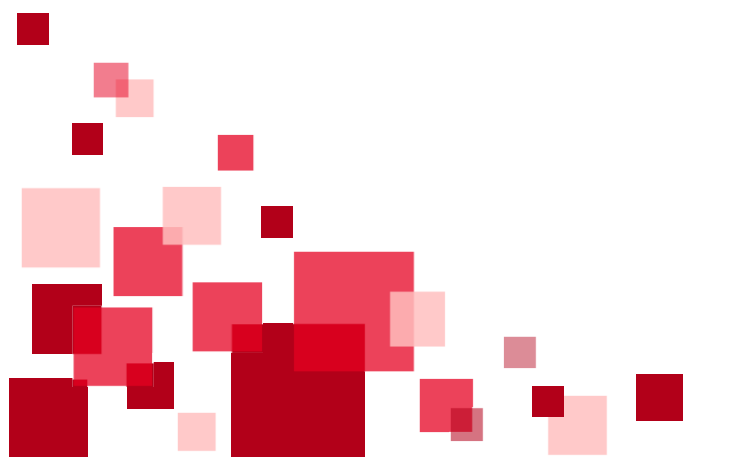

# Yleisen ohjeen sisältö

Klikkaamalla aiheen otsikkoa, siirryt suoraan ohjeen kohtaan. ESS-tapahtumalajien ulkoasu on asiakaskohtainen.

- Yleisiä ohjeita tapahtumien tallentamiseen
- Tapahtumien hyväksyminen maksuun (aikataulu)
- Esihenkilö/valmistelija ilmoittaa tunnit
- Työntekijä ilmoittaa tunnit
- Työtunnit
- Yli- ja lisätyöt sekä viikkolepokorvaukset
- Monetran yhteystiedot

Uusin versio tästä ohjeesta sekä lisää ohjeita ESS7, Mop1-ohjeet otsikon alla: https://www.monetra.fi/oulu/jarjestelmaohjeet/

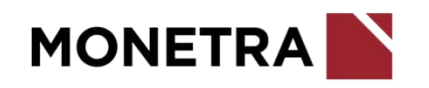

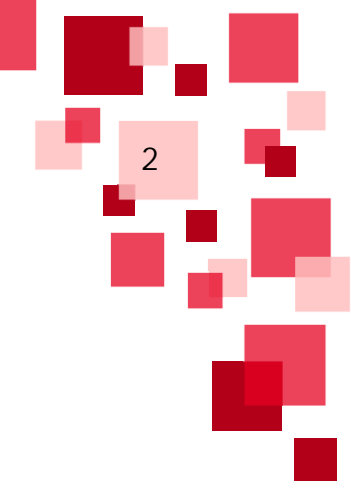

#### Yleisiä ohjeita tapahtumien tallentamiseen 1/4

- Palvelussuhteen tulee olla voimassa koko tapahtumailmoituksen aikavälin.
  - Jos palvelussuhde alkaa esim. kuukauden 10. päivä, niin tapahtumalajin alkupäivä voi aikaisintaan olla kuukauden 10. päivä.
    Sama myös, jos palvelussuhde päättyy ennen kuun loppua, täytyy tapahtumalaji tallentaa palvelussuhteen viimeiseen päivään.
  - Jos palvelussuhde on voimassa vain osan kuukautta, esim. 15.1.-18.1., niin silloin tapahtumalaji voidaan tallentaa alkamaan aikaisintaan 15.1. ja päättymään 18.1.
- Tunnit ilmoitetaan aina desimaaleina.
  - Laskukaava: minuutit / 60 x 100
  - Esim. 7 h 15 min = 7,25
  - Esim. 7 h 30 min = 7,50
  - Esim. 7 h 39 min = 7,65

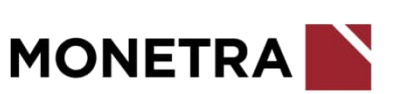

#### Yleisiä ohjeita tapahtumien tallentamiseen 2/4

- Maksupäivä kohtaan lisätään aina varsinainen maksupäivä, milloin ko. tapahtumalaji halutaan maksuun
  - Jos maksupäivä on valinnainen kohta ja sitä ei täytetä, niin tapahtuma menee maksuun henkilön seuraavaan varsinaiseen maksupäivään
- Kirjanpidon laskentatunnisteet voidaan jättää ilmoittamatta, jos tapahtumat halutaan ohjautuvan henkilön varsinaisille laskentatunnisteille
  - Laskentatunnisteet on lisättävä, jos ilmoituksella maksettavat palkat pitää ohjata eri laskentatunnisteille kuin henkilön omille tunnisteille

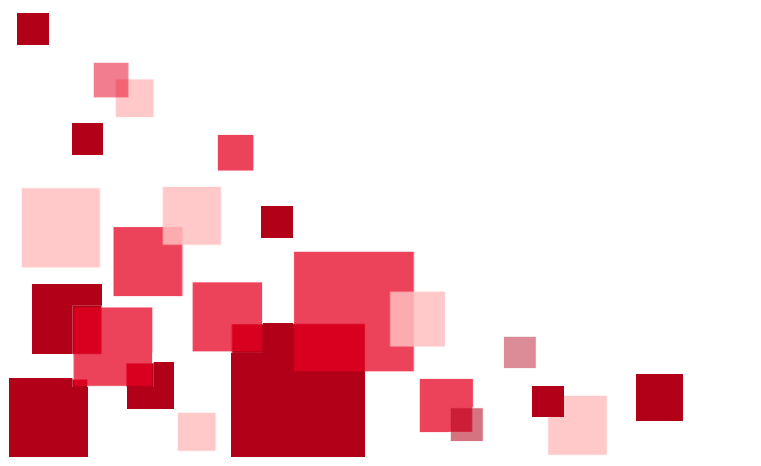

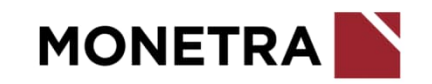

#### Yleisiä ohjeita tapahtumien tallentamiseen 3/4

- Yhdessä tapahtumalajissa voi ilmoittaa monta eri tapahtumaa, jotka voivat tulla samalle aikavälille ja samoille kirjanpidon laskentatunnisteille.
- Lisätunniste yksilöi tallennettavat tapahtumat. Jos samalle aikavälille halutaan ilmoittaa kaksi samaa tapahtumaa erikseen, niin tapahtumat tulee yksilöidä eri lisätunnisteilla.
  - Lisätunniste -kohtaan voidaan kirjoittaa tekstiä, esim. päivämäärä, kustannuspaikka tai tms. vapaata tekstiä. Tunnisteessa ei saa käyttää erikoismerkkejä.
  - Jos haluat tallentaa toisen saman tapahtuman osittainkaan samalle ajalle, käytä lisätunnistetta erottamaan tapahtumat toisistaan.
  - ESS7-järjestelmä ilmoittaa, jos osittainkaan samalle ajalle on tallennettu samalla tapahtumalajilla ja samalla lisätunnisteella tapahtumia. Tällöin uusi tallennus ei mene läpi, vaan järjestelmä ilmoittaa virheestä. Muuta lisätunniste toisenlaiseksi, jos haluat tapahtuman menevän maksuun.
  - Kts. esimerkki seuraavalta sivulta

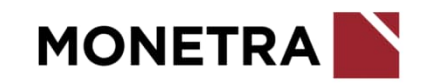

### Yleisiä ohjeita tapahtumien tallentamiseen 4/4

Esimerkki lisätunnisteen käytöstä:

Palkkio 100 eur halutaan jaettavan kahdelle eri kustannuspaikalle. Näistä tehdään kaksi tallennusta: 50 eur kustannuspaikalle 1000 ja 50 eur kustannuspaikalle 2000.

Lisätunnisteeseen on laitettu kustannuspaikka yksilöimään kaksi samalle ajalle tehtyä tallennusta kahdeksi eri tapahtumaksi.

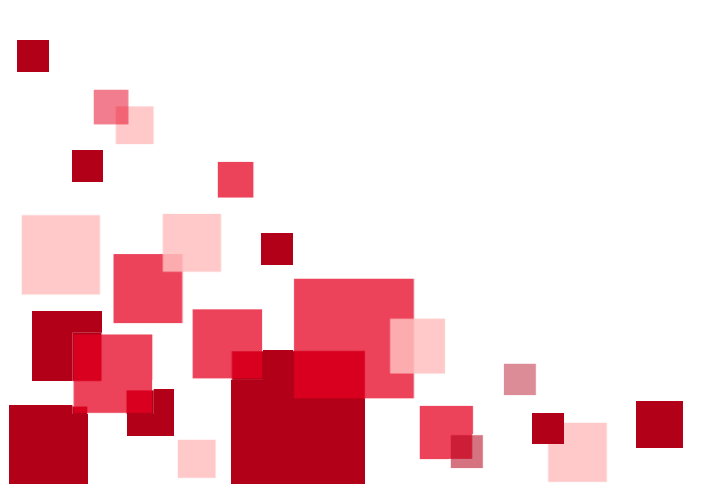

| Tapahtuman tiedot                                 | Tapahtuman tiedot                      |
|---------------------------------------------------|----------------------------------------|
| Tepahtumalaji<br>Palkkiot                         | ▼ Palkkiot                             |
| Alkupātvā Loppupātvā<br>31.01.2024 mai 31.01.2024 | Alkupālvā<br>31.01.2024 100 31.0       |
| Q Suodata tietoja                                 | Q Suodata tietoja                      |
| Tulospalkkion euromäärä                           | € Tulospalkkion euromäärä              |
| Luentopalkkion euromäärä                          | € Luentopalkkion euromäärä             |
| Muu patkkio, euromäärä<br>50                      | Muu patikkio, euromäärä<br>€ 50        |
| Muun paikko, seiite<br>Musliikkikoulutus          | Muun paikko, seite<br>Musiikkikoulutus |
| Maksupäivä<br>15.02.2024                          | Maksupaiva<br>15.02.2024               |
| Lisätunniste"<br>kp 1000                          | Lisätunniste"<br>kp.2000               |
| τω<br>4000 Vakituisten kk palkat                  | ™<br>4000 Vakituisten kk palkat        |
| Kustannuspalikka<br>1000 Koulu                    | Kustannuspalkka<br>2000 Päiväkoti      |
| Tiliosa3                                          | ✓ Tiliosa3                             |
| Tiliosa4                                          | ✓ Tiliosa4                             |
|                                                   |                                        |
| Tallenna Peruuta                                  | Tallenna Peruuta                       |

⊡ 🖞 × × 2024 € € € ŝ ~  $\sim$ V  $\sim$ 

# Tapahtumien hyväksyminen maksuun (aikataulu)

- ESS7-järjestelmän etusivulla tiedotteissa ilmoitetaan aikatauluista mihin saakka esim. tuntitapahtumia voi hyväksyä, jotta ne siirtyvät seuraavaan maksatukseen.
  - Huomioittehan, että palkanmaksumateriaali pitää olla toimitettuna 7 kalenteripäivää ennen palkkapäivää. Tämä koskee myös työsopimuksia, työajan muutosilmoituksia, palkanmuutosilmoituksia ja palvelussuhteen päättymisilmoituksia.
- Hyväksytyt tapahtumat siirtyvät maksuun työntekijän seuraavana varsinaisena maksupäivänä, jos maksupäivää ei ole erikseen ilmoitettu tapahtumalajilla
  - Jos hyväksyntä tapahtuu myöhässä ja tapahtuma halutaan maksaa heti seuraavassa maksupäivässä, tulee esihenkilön lähettää tästä tieto palkanlaskentaan. Tapahtuma voidaan ottaa vastaan myöhästyneenä materiaalina, jos maksatusta ei ole vielä ehditty tehdä. Jos maksatus on jo tehty, vaihtoehtona on maksaa maksumääräyksellä.
  - Jos maksupäivä on virheellisesti ilmoitettu, niin tapahtuma siirtyy maksuun seuraavassa palkanmaksuerässä.

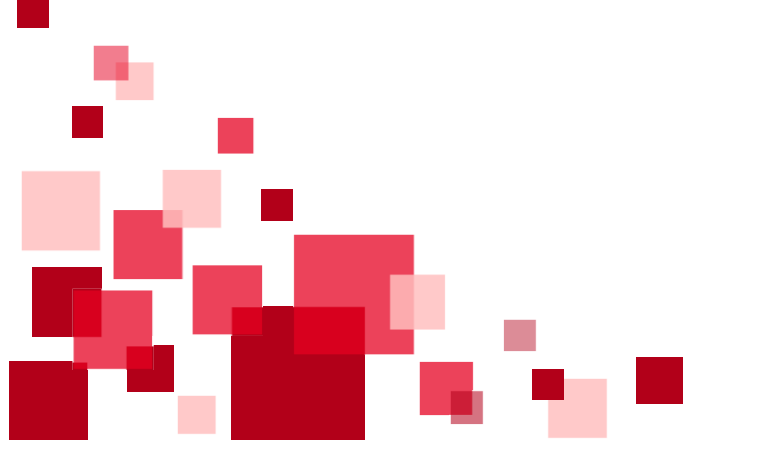

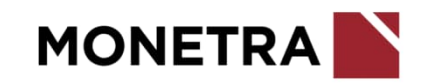

#### Esihenkilö/valmistelija: Maksuryhmän valinta

- Valitse Maksuryhmä kohdasta *T Tuntipalkkaiset* 
  - Maksuryhmä –valikkoa ei ole näkyvissä, jos esihenkilön kaikki työntekijät ovat TTES tuntityöntekijöitä
- Mikäli T Tuntipalkkaisten maksuryhmä pitää saada näkyviin, perusta työntekijälle palvelussuhde T-palkkojen puolelle (palkanlaskentayksikön oltava tuntipalkat) ja tee siihen alaisen kiinnitys.

| fr Etusiv | Henkilöstöryh     | män rajaus                                 |
|-----------|-------------------|--------------------------------------------|
| 💒 Henkil  | ot Esimies        | Maksuryhmä                                 |
| Tapahti   | mat               | K Kuukausipalkkaiset                       |
| Vuosito   | mat               |                                            |
| Kalente   | ri Lisărajaus     | T Tuntipalkkaiset                          |
| Ryhmäl    | yväksyntä         |                                            |
| Ryhmäi    | moittaminen       |                                            |
| Erittely  | Nimī              | Kāsiteltāviā tapahtumia Kāsiteltāviā Iomia |
| Raporti   | :                 |                                            |
| Asiakir   | at Päivitä näkymä | Hae kaikki henkili                         |
| Prosess   | it                |                                            |

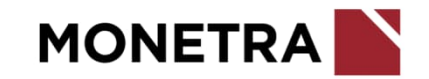

### Esihenkilö/valmistelija: Tapahtumat

- Valitse henkilöstöstä työntekijä, jolle tapahtuma lisätään ja sen jälkeen valitse Tapahtumat –painike.
  - Mikäli henkilöä ei ole listalla, tee alaisen kiinnitys (kts. erillinen ohje)

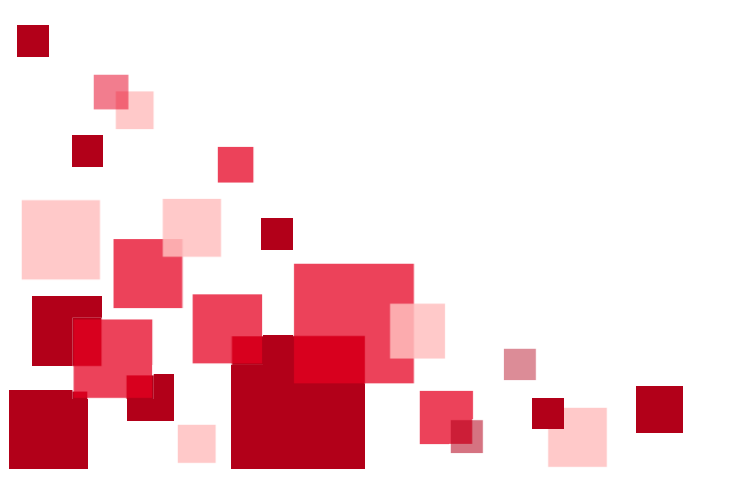

| Personec F ESS                                                            | OU Tuntityöntekijä, Ti   Norika 92110 Kirveuries  Petvelusuoteen laji 2 7,00  OV Extensio, Ett Ettatet Austri Jahen | uhos Tyliehtssephrus (IS Kunnslähen       | ilyykulaid 2000 Demoz                          |
|---------------------------------------------------------------------------|----------------------------------------------------------------------------------------------------|-------------------------------------------|------------------------------------------------|
| 🛧 Etusivu                                                                 | Henkilöstöryhmän rajaus                                                                                             | OU Tuntityöntekijä, Timo Tapa             | ani                                            |
| 💒 Henkilöt                                                                | Esinies Hatsurytmä<br>OU Esinenkillö. Elli Elisabet Y T Tuntipalkkaiset Y                                           | PS Palkanlaskentayksikkö<br>A turtipaikat | Maksoryhmä<br>Turtipaskaiset                   |
| Tapahtumat<br>Vuosiliomat<br>Kalenteri                                    | Man galinatia                                                                                                    | Tieto VA                                  | Arvo TA                                        |
| Ryhmänyväksyntä                                                           | Lisărajaus • 08.12.2023                                                                                             | Nimike                                    | 92130 Kirvesmies                               |
| Erittelyt                                                                 | Nimi 🗌 Kasiteltäviä tapahtumia 📄 Kasiteltäviä lomia                                                                 | Palvetussihteen taji                      | 2 Tydsunde                                     |
| Raportit<br>Aslakirjat                                                    | Disk-lite address to the ball of bask Pat                                                                           | Typentosopimus                            | 05 Kunnallinen tuntipalkkaiten henkilöttön työ |
| Prosessit                                                                 | Patria degine                                                                                                    | Palvelussuhteen luonne                    | 10 taxinginet                                  |
| +# Sijaiset                                                               | OU Turnity Ontekcja, Zeno Zennelli A                                                                                | Alauport                                  | 01.01.2023                                     |
|                                                                           | OU Turnityöntesi (jä, Taru Tuuliki) A                                                                               | Loppupvm                                  | \$1.12.2112                                    |
|                                                                           | OU Turstinjonselija, Taru Tustikki B                                                                                |                                           |                                                |
|                                                                           | OU Turitryonsella, Teo Tasvetti A                                                                                   |                                           |                                                |
|                                                                           | non instantious lief value referation                                                                               |                                           |                                                |
|                                                                           |                                                                                                    |                                           |                                                |
|                                                                           |                                                                                                    |                                           |                                                |
| 8                                                                         |                                                                                                    |                                           |                                                |
| OU Esihenkilö, Elli<br>Elisabet<br>Konserni Demo<br>Monetra / MOD1 / Demo |                                                                                                    |                                           |                                                |
| ¢ @ @ 🌣                                                                   |                                                                                                    |                                           |                                                |
| Role: 111294-1205-80130044<br>Lineteritiest<br>B Vana                     | Ryhmähyväksyntä Lisää henkilö                                                                                       | Tapahtumat Vuosilomat                     | Henkilö- ja palvelussuhdetiedot                |

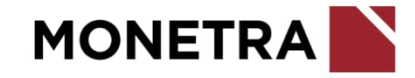

#### Esihenkilö/valmistelija: Tapahtumat

- Valitse *Lisää uusi tapahtuma*
- Valitse tapahtumalaji *Työtunnit*

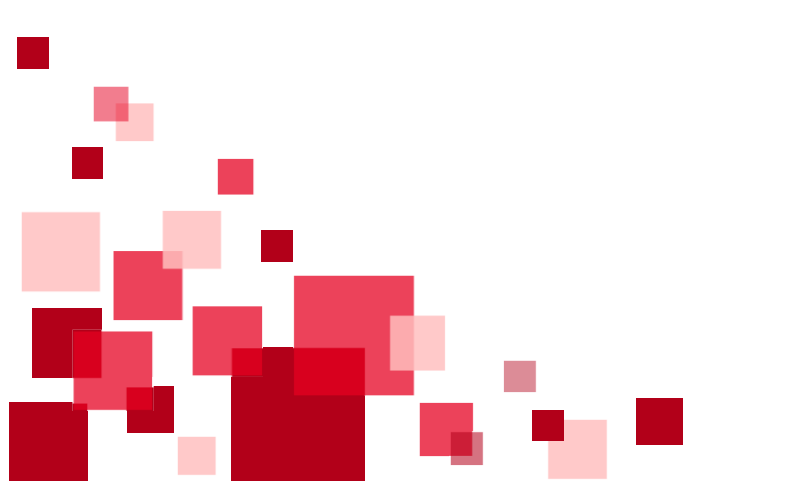

| Personec F ESS                                                            | < OU Tuntityöntekijä, Ti < > | Nonline 92150 Kir | vestries Pa | velusiumbeen lagt 2 Tydsima |
|---------------------------------------------------------------------------|------------------------------|-------------------|-------------|-----------------------------|
| 🟫 Etusivu                                                                 | Tapahtumat                   |                   | Ariaa ka    | Naya katiki                 |
| 21. Henkilöt                                                              | Tapahtumataji                | Alkupäivä         | Loppupäivä  | Tila                        |
| Tapahtamat<br>Yuosilomat<br>Kalenteri                                     | Palvelussuhteen ilmoitukset  |                   |             | ^                           |
| Ryhmähyväksyntä<br>Ryhmäitmoittaminen<br>Frittelst                        | Poissaolot ja koulutukset    |                   |             | ~ 1                         |
| Raportit<br>Asiakirjat                                                    | Palkkatapahtumat             |                   |             | <u>^</u>                    |
| Prosessit                                                                 | null                         |                   |             | ^                           |
| · Siderier                                                                | Muut                         |                   |             | ~                           |
| CU Esihenkilö, Elli<br>Elisabet<br>Konserni Demo<br>Mametra / MDD3 / Dame |                              |                   |             |                             |
| Build: 231204 1205-00750544<br>Linetastitudet<br>O Viena                  | Lisää uusi tapahtuma         |                   | Nay         | a kalenterissa              |

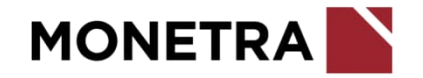

# Työntekijä: Tapahtumat

- Valitse *Lisää uusi tapahtuma*
- Valitse tapahtumalaji *Työtunnit*

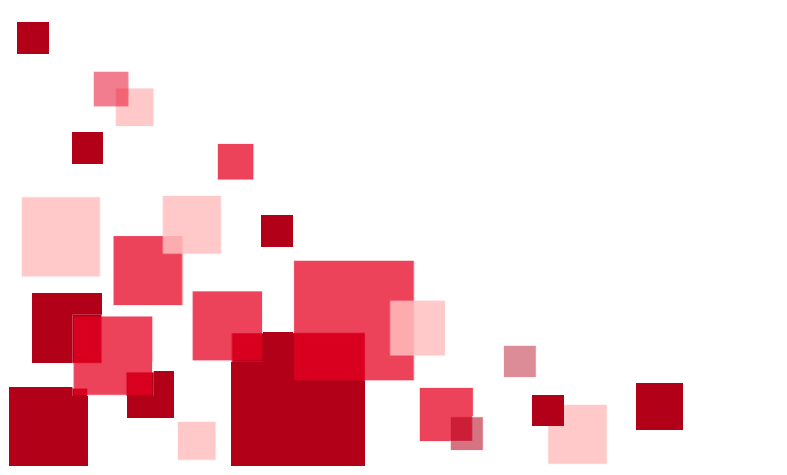

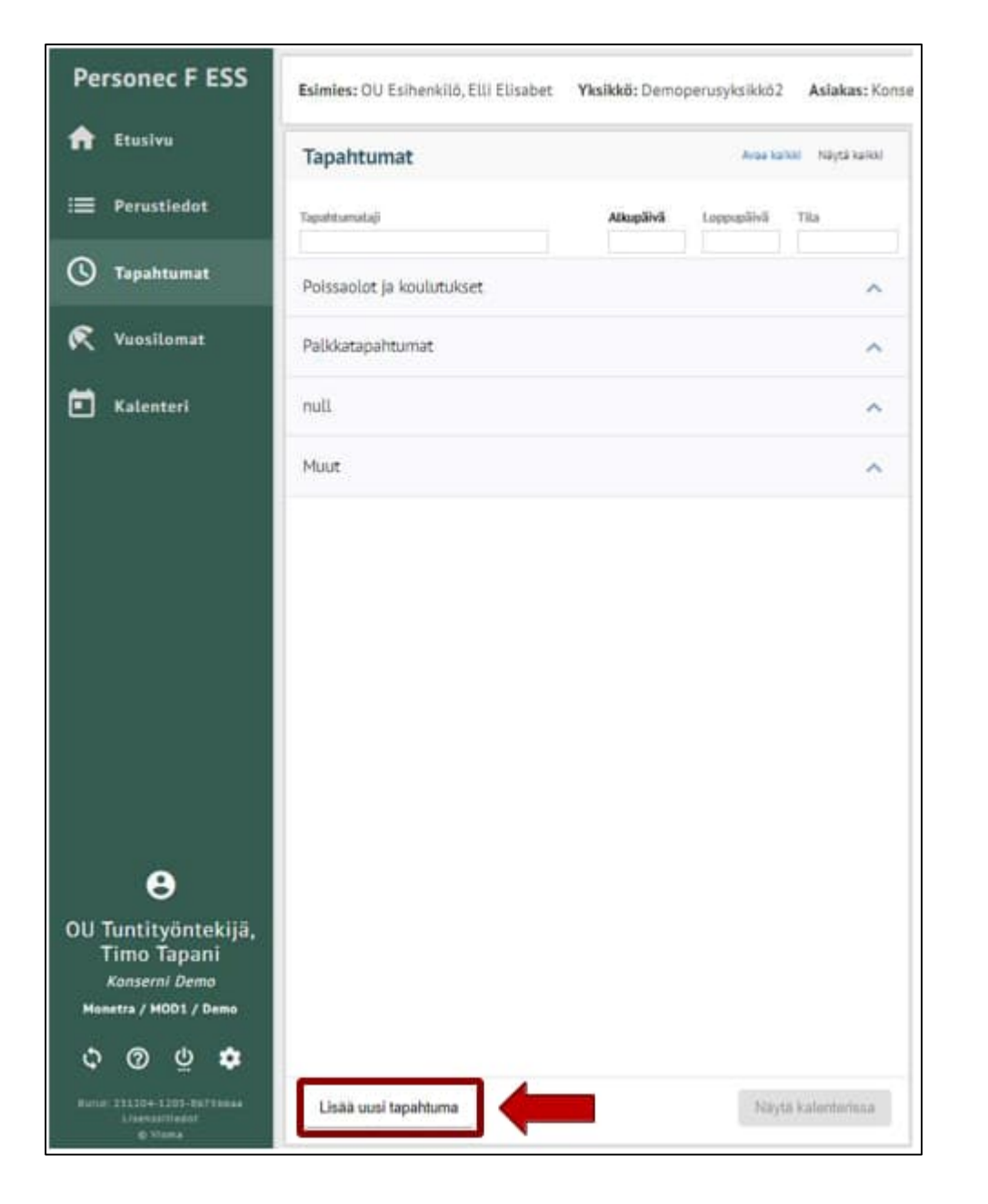

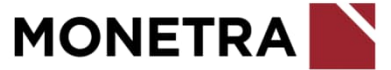

# Työtunnit (1/2)

Mikäli palkkakauden työtuntien tulee kirjautua useammalle kirjanpidon laskentatunnisteille, esim. usealle eri kustannuspaikalle tai investoinnille, tulee jokaiselle tunnisteelle tehdä oma ilmoitus.

- Lisää alku- ja loppupäivä
  - Jos merkitset tunnit päivittäin, niin alku- ja loppupäivämäärään tulee sama päivä
  - Jos merkitset tunnit kootusti, niin alku- ja loppupäivään tulee palkkajakson päivät
- Tuntipalkkatyö: jaksolla tehdyt normaalit työtunnit. Huomioitava, että ilmoitetaan perustunnit vain, jos tunnit eivät mene liittymän kautta maksuun (esim. Nepton)
- Lisää tarvittaessa jakson ilta-, yö-, lauantai- ja sunnuntaitunnit
- Jos jaksoon (alku- ja loppupäivien välinen jakso) sisältyy arkipyhiä, lisää arkipyhätunnit (1 arkipyhäpv = 7,65)
- Olosuhdelisä tunnit: lisää tuntien määrä, jolloin tulee maksaa olosuhteiden sitä edellyttäessä työolosuhdelisää (max 2,74 eur/h, TTES 2022-2025)
- Olosuhdelisä a-hinta: lisää olosuhdelisän euromäärä/tunti kahdella desimaalilla, esim. 1,39

Huom. Mikäli olosuhde-, ilta- ja/tai yölisä pitää maksaa korotettuna (tehty ylityönä), niin ilmoita nämä viestillä palkanlaskentaan

| Tapahtuman tiedot                |   |
|----------------------------------|---|
| Tapahtumalaji<br>Työtunnit       | ~ |
| Alkupäivä* Loppupäivä            |   |
| Q. Suodata tietoja               |   |
| Tuntipalkkatyö                   |   |
| Iltatyö                          |   |
| Yötyökorvaus                     |   |
| Lauantaityökorvaus, säännöllinen |   |
| Sunnuntaityökorvaus              |   |
| Arkipyhätunnit                   |   |
| Olosuhdelisä tunnit              |   |
| Olosuhdelisä ahinta              | € |

# Työtunnit 2/2

- Lisää tossurahatuntien määrä
- Lisää varallaolotunnit sen rivin kohdalle, jossa on mainittu oikea prosentuaalinen korvaus
- Kerroin: jos tunnit maksetaan muun kuin lomakkeella valmiina mainitun varallaoloprosentin mukaan, lisää varallaolotuntien kerroin ja lisää maksettavat tunnit Varallaolo tunnit –kohtaan
  - Esim. 20 % varallaolon kerroin = 0,20
  - Esim. 35 % varallaolon kerroin = 0,35
- Lisätunniste ja kirjanpidon laskentatunnisteet: kts. yleisiä ohjeita tapahtumien tallentamiseen
- Kun pakolliset tiedot on ilmoitettu, tallenna-painike aktivoituu.
  - Tallenna = tallentaa ilmoituksen kesken-tilaan
  - Ehdota = siirtää tapahtuman hyväksyttäväksi
  - Peruuta = poistaa ilmoituksen

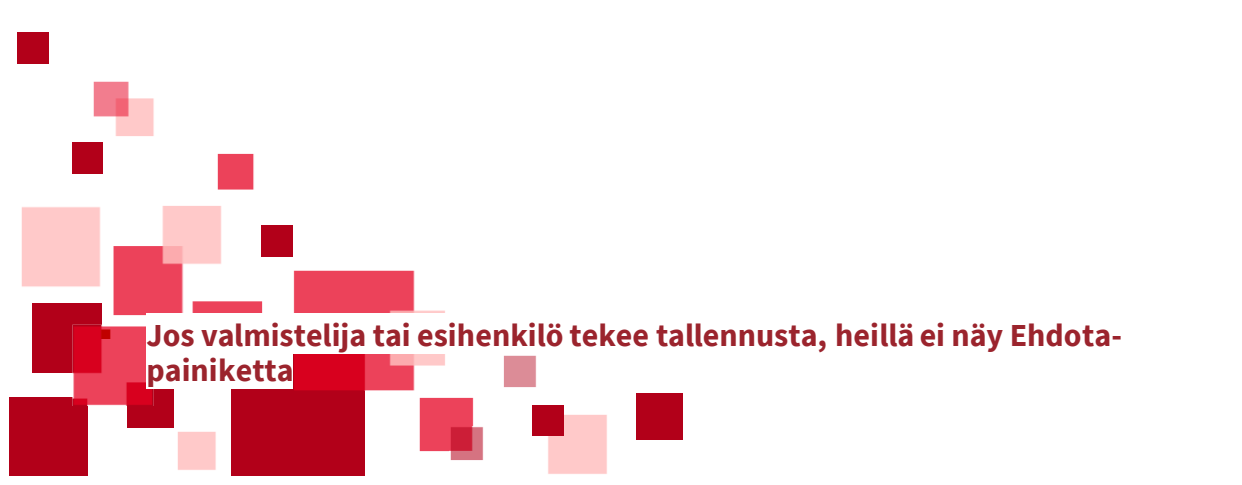

| Tossuraha tunnit                                  |   |
|---------------------------------------------------|---|
|                                                   |   |
|                                                   |   |
| Asuntovarallaolo 50%                              |   |
|                                                   |   |
|                                                   |   |
| Varallaolo tunnit (täytä myös kerroin- kenttä)    |   |
|                                                   |   |
|                                                   |   |
| Kerroin (varallaolo tunnit-kentän kerroin 1 =100% |   |
|                                                   |   |
|                                                   |   |
| Lisätunniste (max. 20 merkkiä)*                   |   |
|                                                   |   |
|                                                   |   |
| Tili                                              | ~ |
|                                                   |   |
|                                                   |   |
| Kustannuspaikka                                   | ~ |
|                                                   |   |
|                                                   |   |
| Toiminto                                          | ~ |
|                                                   |   |
|                                                   |   |
| Projekti                                          | ~ |
|                                                   |   |
|                                                   |   |
| Kohde                                             | ~ |
|                                                   |   |
|                                                   |   |
| Yhteinen erittely                                 | ~ |
|                                                   |   |
|                                                   |   |
| Tekninen erittely                                 | ~ |
|                                                   |   |
|                                                   |   |
|                                                   |   |
|                                                   |   |
|                                                   |   |
|                                                   |   |
| Tallenna Peruuta                                  |   |
|                                                   |   |
|                                                   |   |

### Yli- ja lisätyöt sekä viikkolepokorvaukset

- Lisää alku- ja loppupäivä
- Vrk-ylityö (h): merkitse vuorokausiylituntien määrä
- Ylityö vrk, %-kerroin: merkitse vuorokausiylituntien kerroin
  - **50** % = 1,50
  - 100 % = 2,00
- Vko-ylityö (h): merkitse viikkoylituntien määrä
- Ylityö vko, %-kerroin: merkitse viikkoylituntien kerroin
  - **50** % **= 1,50**
  - 100 % = 2,00
- Vko-lepokorvaus (h): merkitse viikkolepokorvauksen tuntimäärä
- Lisätunniste ja kirjanpidon laskentatunnisteet: kts. yleisiä ohjeita tapahtumien tallentamiseen
- Kun pakolliset tiedot on ilmoitettu, tallenna-painike aktivoituu.
  - Tallenna = tallentaa ilmoituksen kesken-tilaan
  - Ehdota = siirtää tapahtuman hyväksyttäväksi
  - Peruuta = poistaa ilmoituksen

Jos halutaan maksaa esim. sekä 50 % että 100 % viikkoylitunteja, niin tee toinen ilmoitus (ilmoituksilla oltava eriävät lisätunnisteet)

Jos valmistelija tai esihenkilö tekee tallennusta, heillä ei näy Ehdotapainiketta

| Tapahtuman tiedot                                          |   |
|------------------------------------------------------------|---|
| Tapahtumalaji<br>Yli- ja lisätyöt, sekä viikkoleporvaukset | ~ |
| Alkupäivä* Loppupäivä mit pp.kk.vvvv pp.kk.vvvv            |   |
| Q. Suodata tietoja                                         |   |
| Ylityö vrk, tunnit                                         |   |
| YLityö vrk, %-kerroin (1,5 = 50%                           |   |
| Ylityö vko, tunnit                                         |   |
| Ylityö vko, %-kerroin (1,5 = 50%                           |   |
| Viikkolepokorvaus                                          |   |
| Lisätunniste (max. 20 merkkiä)*                            |   |
| Tili                                                       | ~ |
| Kustannuspaikka                                            | ~ |
| Tunniste 1                                                 | ~ |
| Tallenna Peruuta                                           |   |

# Monetran yhteystiedot

Ohjeeseen liittyvät kysymykset:

Tekniset asiat: ESS-neuvonta

<u>ess.oulu@monetra.fi</u>

- Sisältöasiat: Palkanlaskentapalvelut
  - ryhmäsähköpostiosoite, osoitteet löytyvät Monetran nettisivuilta: <u>https://www.monetra.fi/oulu/yhteystiedot/</u>

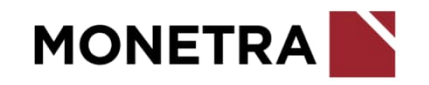